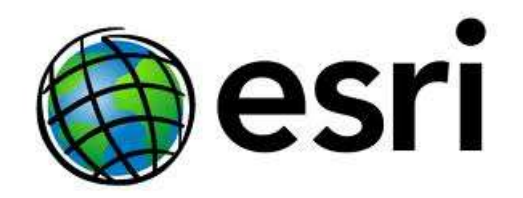

### ArcGIS Online workshop

Shane Clarke John Sharrard

Central Oregon GIS User Group Meeting Bend, OR January 23, 2013

### topics

#### Introduction

- i. What is ArcGIS Online?
- ii. Exploring ArcGIS Online

Transform your Organization with ArcGIS Online

- 1. Configure portal
- 2. Create groups
- 3. Organize useful content
- 4. Create useful information products
- 5. Provision users
- 6. Connect with enterprise systems
- 7. Evangelize

The ArcGIS Online organization used for this workshop is: http://pnw.maps.arcgis.com

The ArcGIS Online Group used for sharing content created during the workshop is: **COGIS** 

All content created should use public data as this ArcGIS Online organization includes users from many different organizations.

Content and users will be deleted after the workshop.

### notes

## introduction

## what is ArcGIS Online?

mapping platform | enabling anyone to discover, use, and make maps

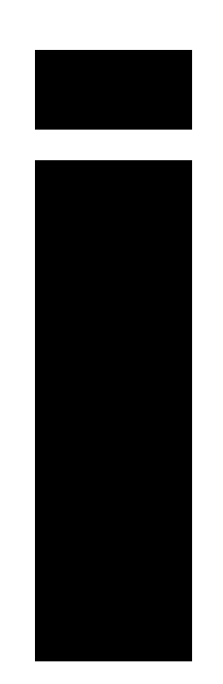

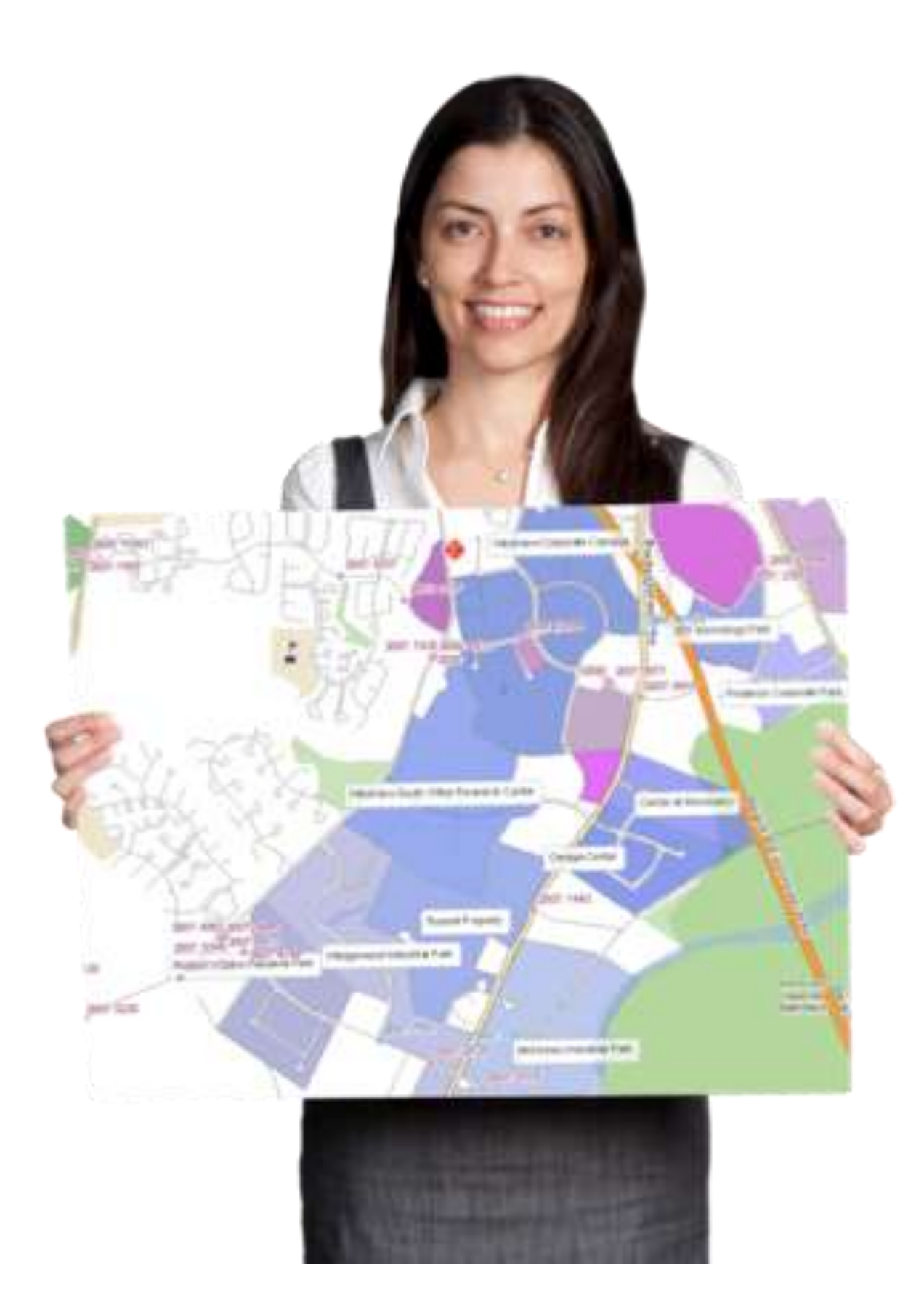

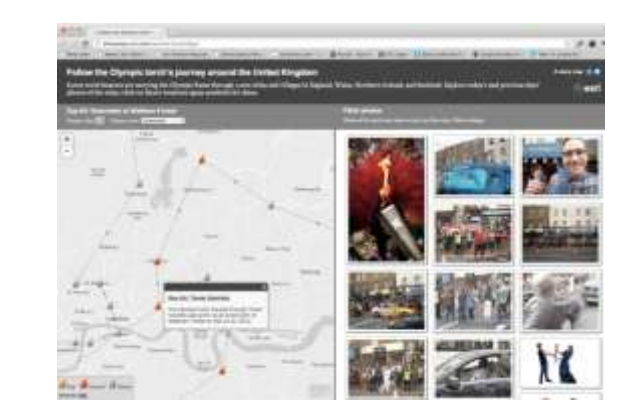

#### from their browser of choice

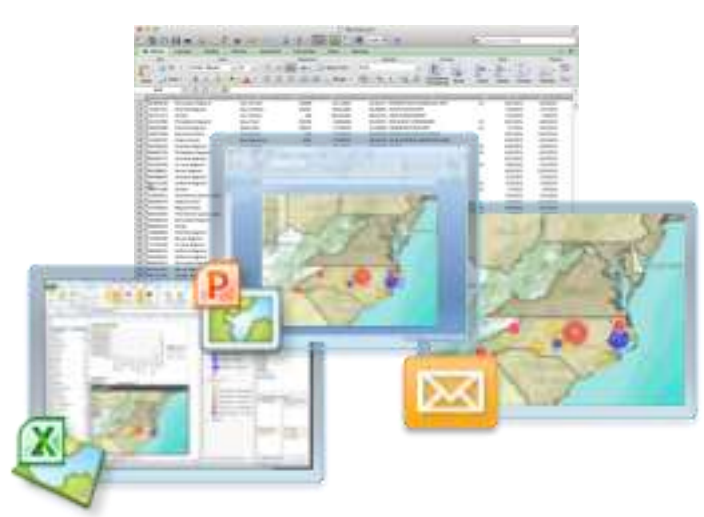

#### from Microsoft Office

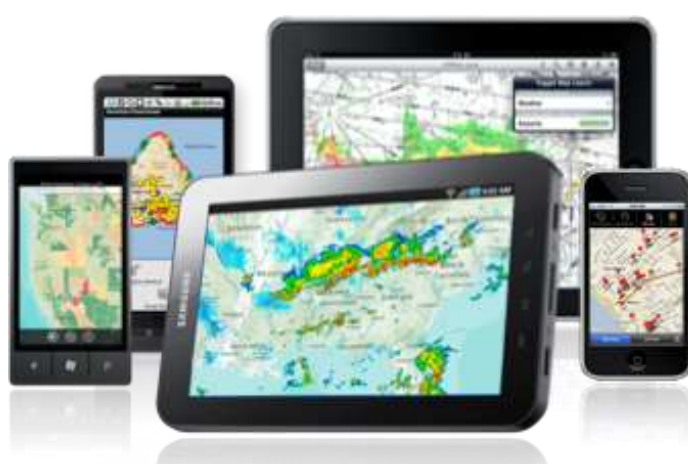

from their mobile devices

mapping platform | enabling anyone to discover, use, and make maps

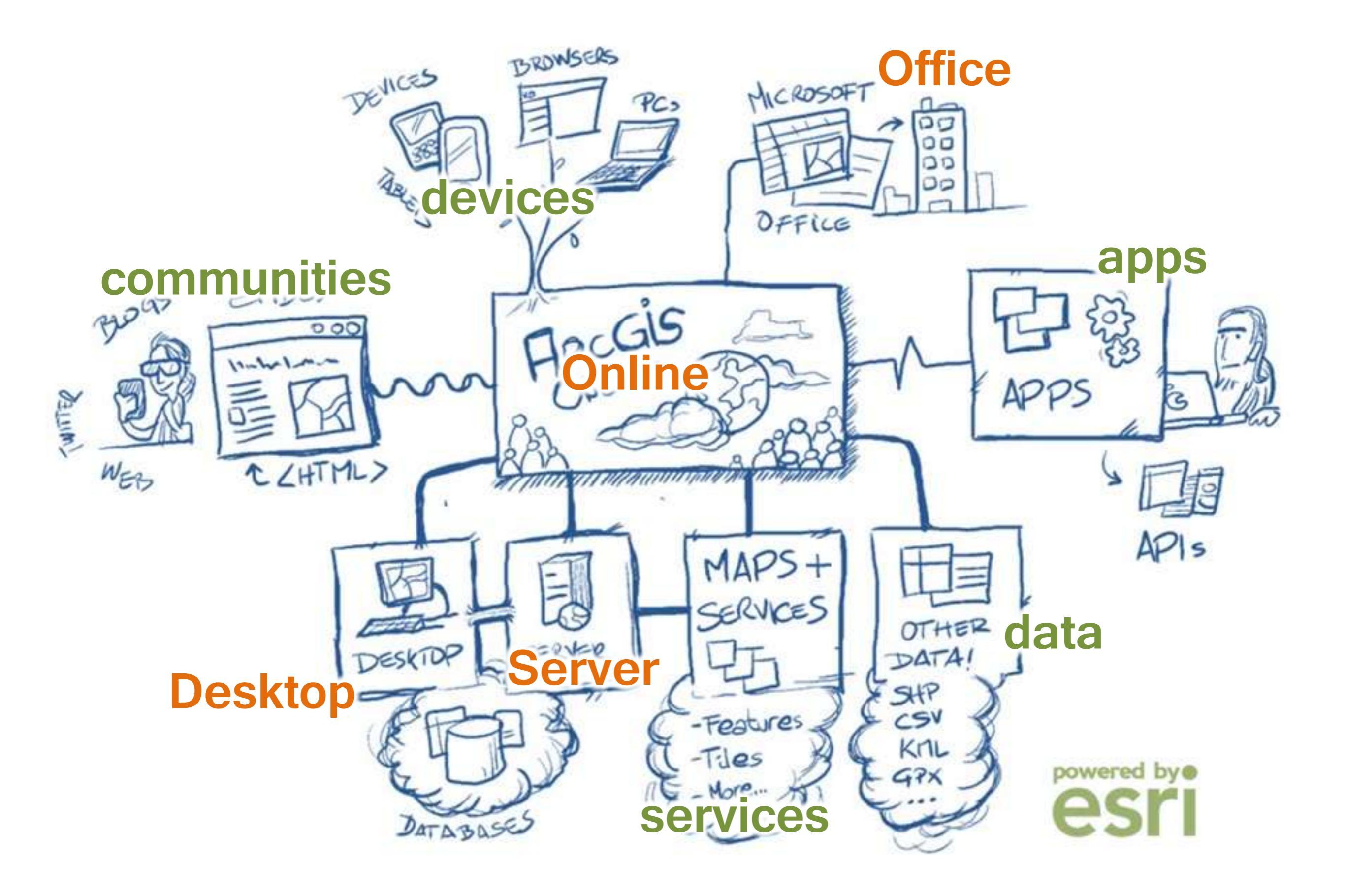

## exploring ArcGIS Online

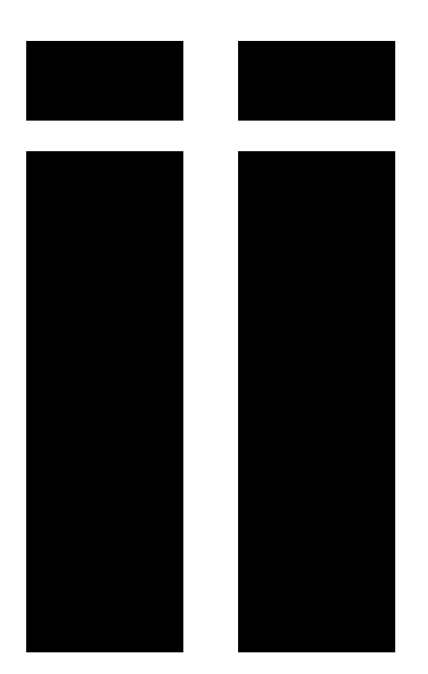

## Create your first web map

## Exercise: Create your first web map

#### Steps

- 1. Check your email for an invitation from ArcGIS Online and follow the instructions
- 2. Go to <u>http://pnw.maps.arcgis.com</u> and Sign In
- 3. Make sure you are a member of the workshop group
- 4. Create a simple map using content from ArcGIS Online
- 5. Save the map
- 6. Edit the map's item details
- 7. Share the map with the workshop group

#### Bonus

- 1. Change the basemap
- 2. Set the visibility range
- 3. Open the web map on a mobile device
- 4. Create folders to manage your content, and move your web map to the folder

# Create interesting pop-ups

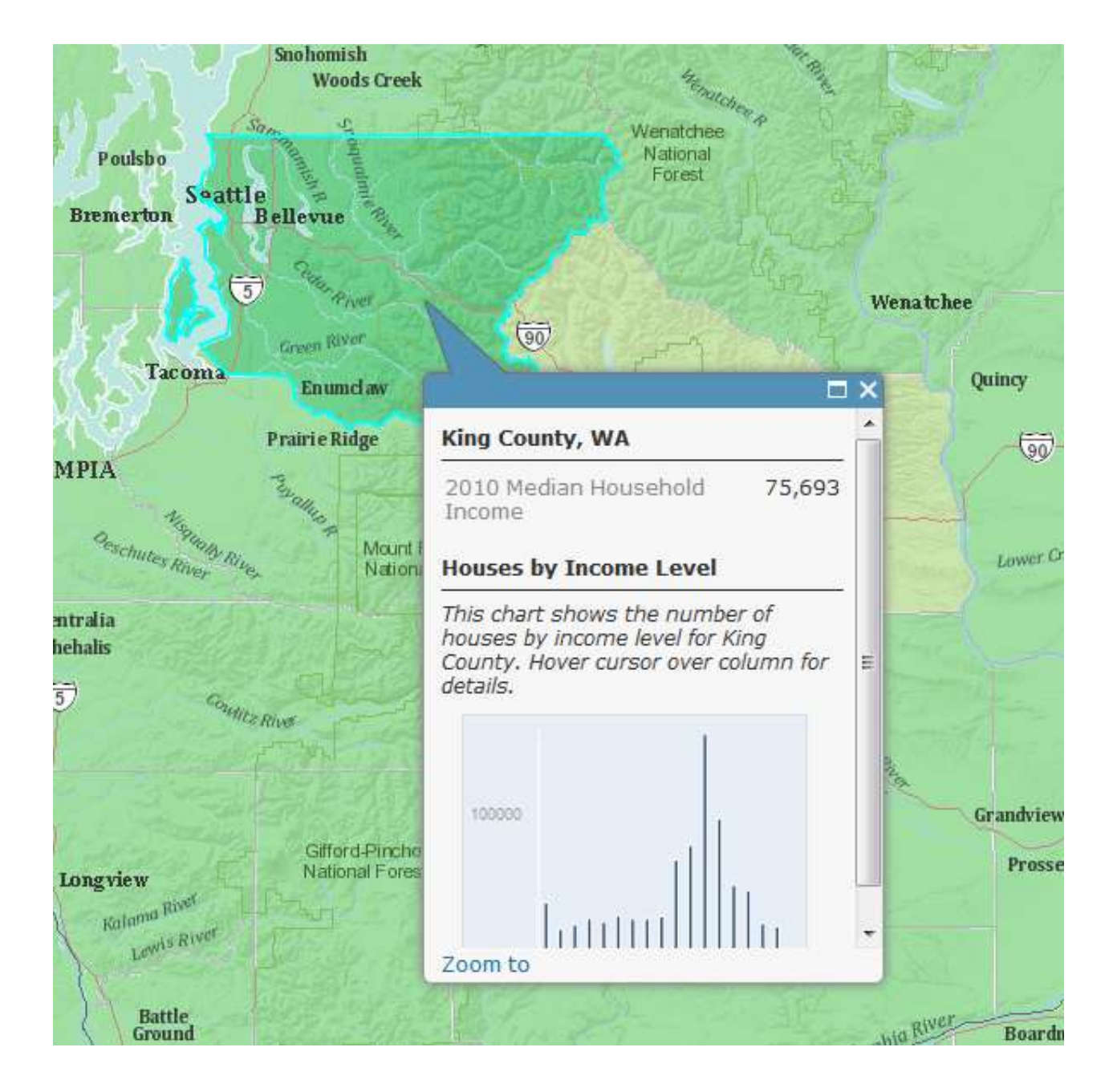

## Exercise: Create interesting pop-ups

#### **Steps**

- 1. Sign In to <u>http://pnw.maps.arcgis.com</u>
- Use an existing map or make a simple map (search for demographic data if you can't think of anything else)
- 3. Configure the pop-ups
- 4. Save the map
- 5. Edit the map's item details
- 6. Share the map with workshop group

#### Bonus

- 1. Create a custom attribute display
- 2. Create a chart or two
- 3. Add an image
- 4. Link to URL with an ID field
- 5. Search ArcGIS Online blog for useful tips on pop-ups

## Add data to a web map

## Exercise: Add data to a web map

### Steps

- 1. Create a new map or use an existing map
- Find a shapefile and add it to the map. Make sure the shapefile is ZIPed and includes a .prj file
- Find a CSV file (or spreadsheet or TXT) and add it to the map. Make sure the CSV has latitude/longitude or address columns
- 4. Configure the pop-ups
- 5. Change the symbology
- 6. Save the map
- 7. Edit the map's item details
- 8. Share the map with the workshop group

#### Bonus

- 1. Add a GPX file
- 2. Add a CSV or GPX file using dragand-drop
- 3. Explore show table

### Create editable layer

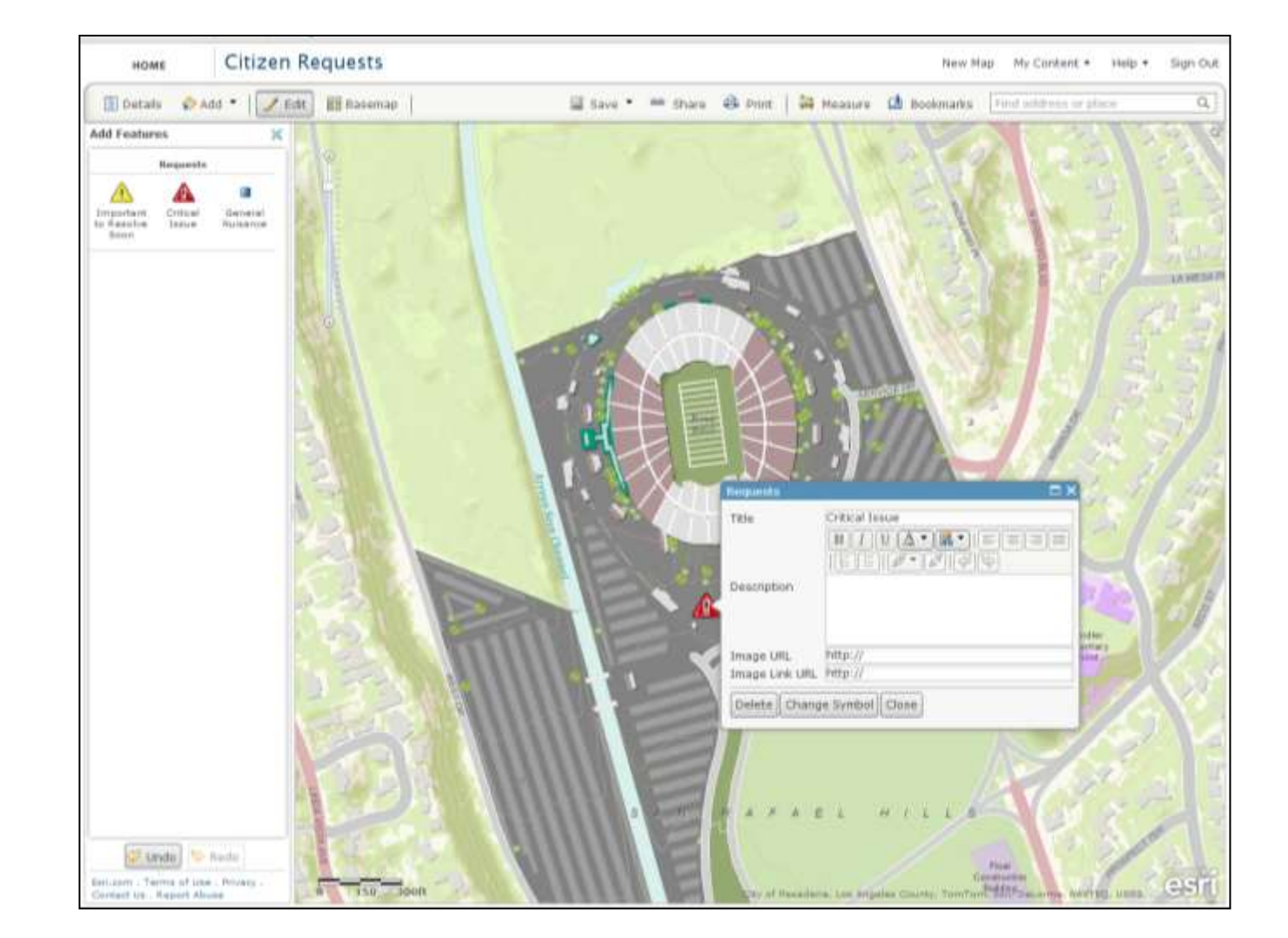

## Exercise: Create editable layer

#### **Steps**

- 1. Create a new map or use an existing map
- 2. Create an editable layer. Select any template
- 3. Add features
- 4. Save the map
- 5. Edit the map's item details
- 6. Share the map with the workshop group

### Bonus

- 1. Add some photos
- 2. Create additional editable layers, using different templates

### Create a web app

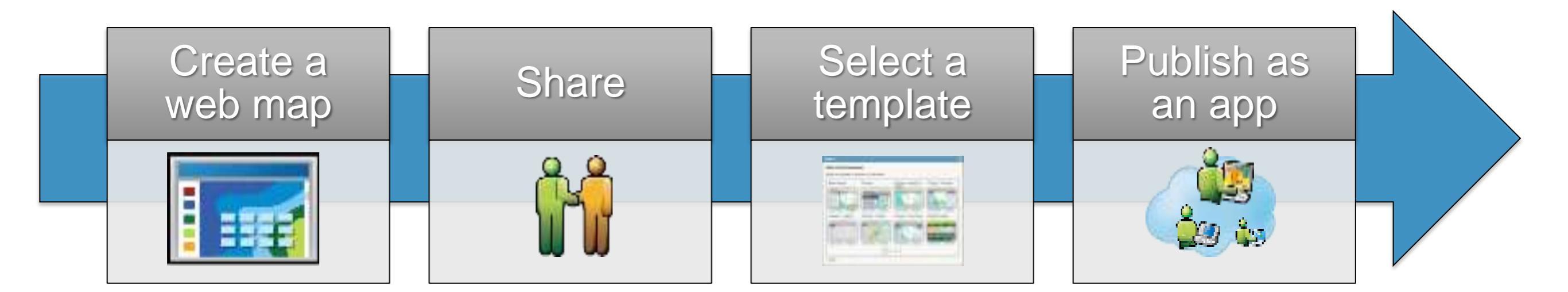

## Exercise: Create a web app

#### **Steps**

- 1. Open an existing map
- 2. Share the map
- 3. Make a web application
- 4. Preview a template app
- 5. Publish a web app
- 6. Edit the web app's item details
- 7. Configure the web app
- 8. Share the map with the workshop group

#### Bonus

1. Create multiple web apps using different templates

## transform your organization with ArcGIS Online

## configure portal

add logos and text that brand the site to your user

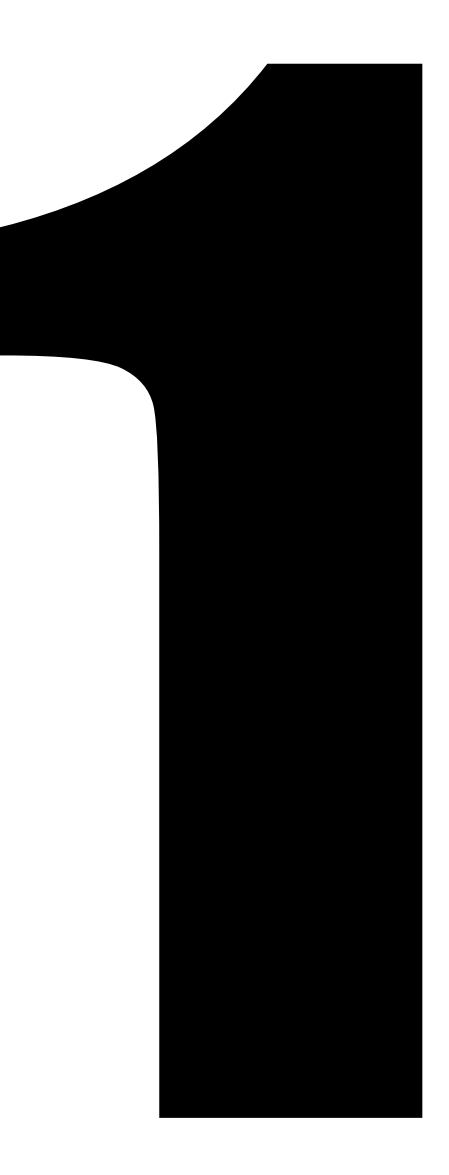

### create groups

mimic the organizational structure and the cross-cutting activities of the organization

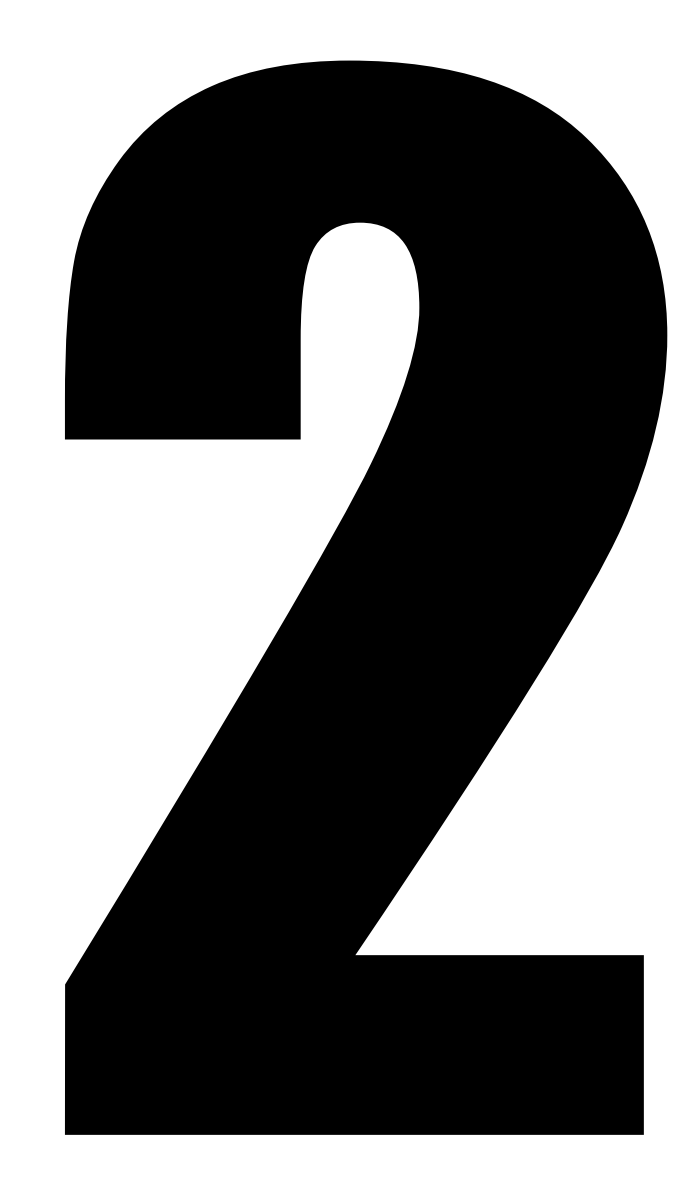

## organize useful content

register map services, web maps and apps from both inside and outside the organization

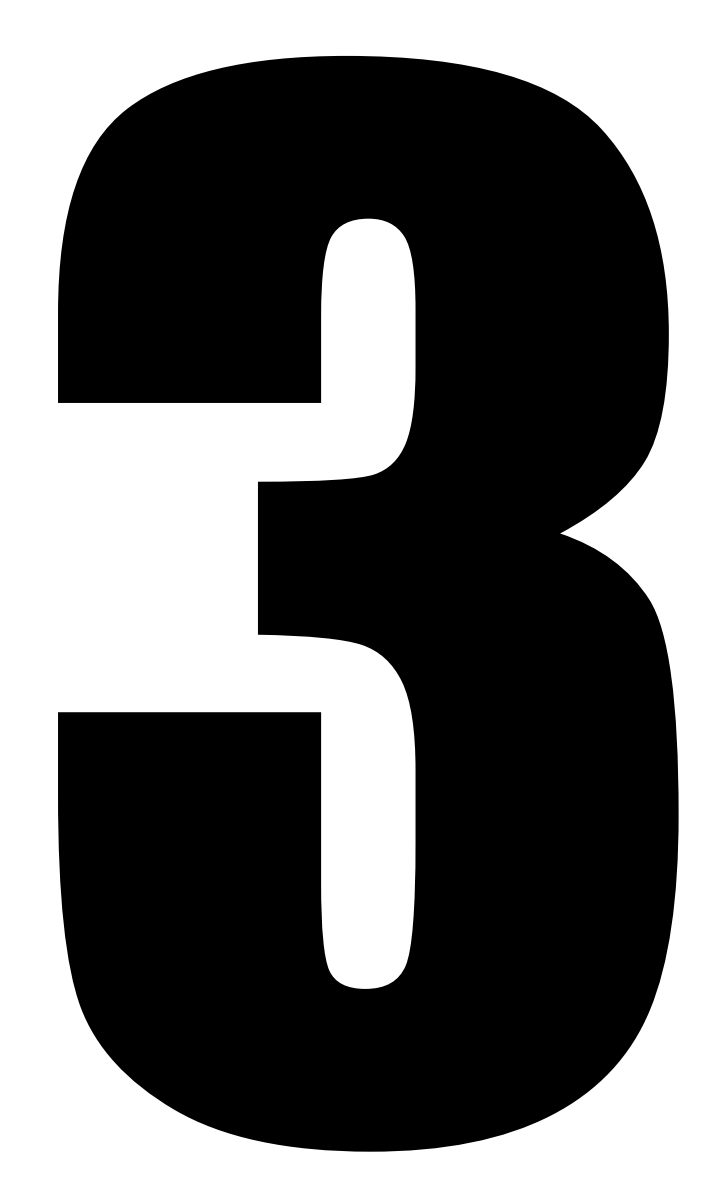

find useful content and share to your organization

# Exercise: find useful content and share to your organization

#### **Steps**

- 1. Search ArcGIS Online for useful and interesting content
- 2. Select a web map or web mapping application and explore the item
- 3. Share the item to the workshop group

#### Bonus

1. Explore the workshop group *Share* button to create a gallery

## register a web application

## Exercise: register a web application

#### Steps

- 1. Find or navigate to an ArcGIS Server REST endpoint
- 2. Copy the URL and add the item from *My Content*
- 3. Edit the web app's item details
- 4. Open the item
- 5. Share the item to the workshop group

#### Bonus

- 1. Explore the *Supported Items* from the Add Item tool
- 2. Register a PDF map

## register a map service

## Exercise: register a map service

#### **Steps**

- 1. Find or navigate to an ArcGIS Server REST endpoint
- 2. Copy the URL and add the item from *My Content*
- 3. Edit the item's details
- 4. Open a new map and search for the item, then add it to the map
- 5. Enable and configure pop-ups
- 6. Save item properties
- 7. Share the item to the workshop group

#### Bonus

1. Use new map to check pop-up changes were saved

## create useful information products

create maps that interest and engage users throughout the organization

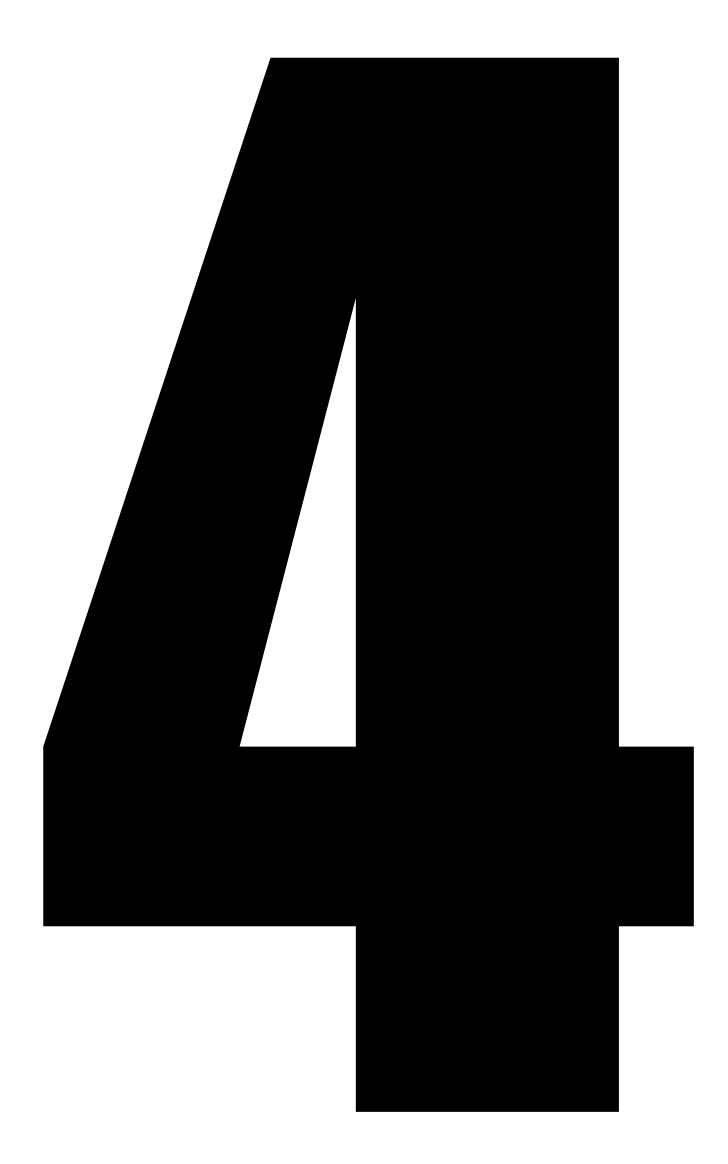

## Embed a map

## Exercise: Embed a map

#### **Steps**

- 1. Open an existing map
- 2. Share the map to everyone
- 3. Embed in website
- Try the various options by pasting the html fragment into a blank text document and running it from your browser

#### Bonus

 Inventory your organization's website for suitable places for embedded web maps Create a map gallery

## Exercise: Create a map gallery

#### Steps

- Open an existing group that has content
- 2. Share the group
- 3. Make a gallery application
- 4. Publish the gallery app
- 5. Edit the item's details
- 6. Configure the app

#### Bonus

1. Embed the gallery in a website

### provision users

invite users into the organization

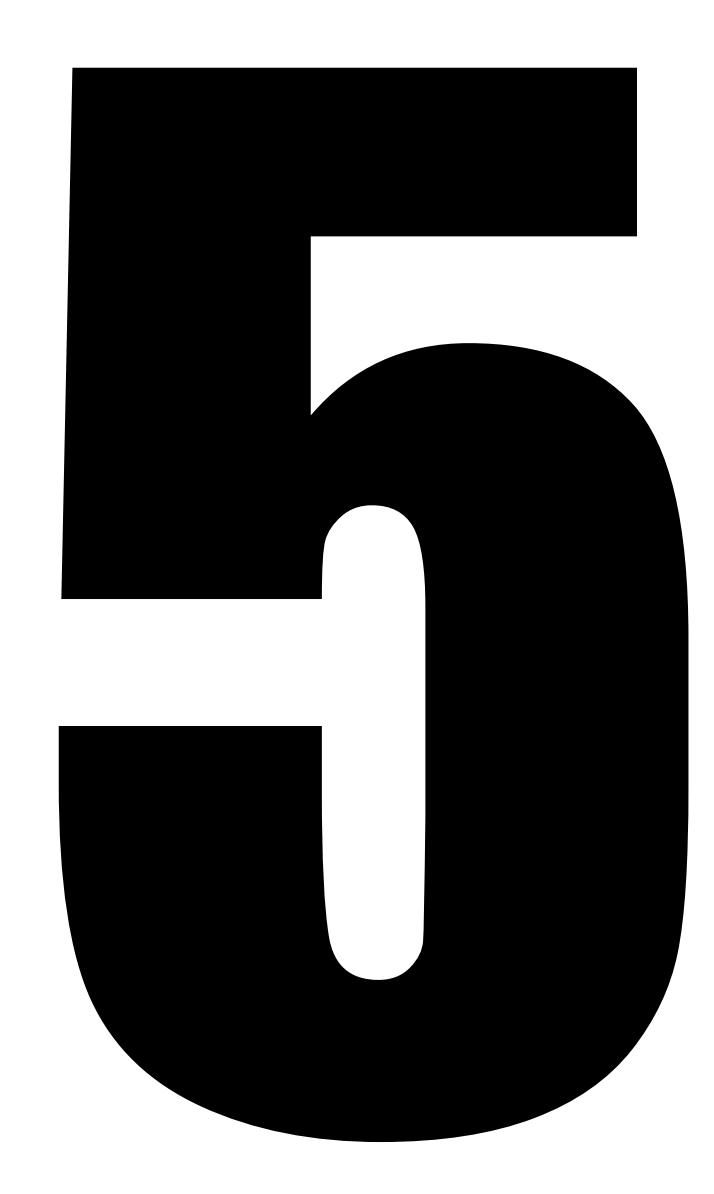

## connect with enterprise systems

extract and map information, use hyperlinks to interconnect systems, leverage web services, and use map application templates

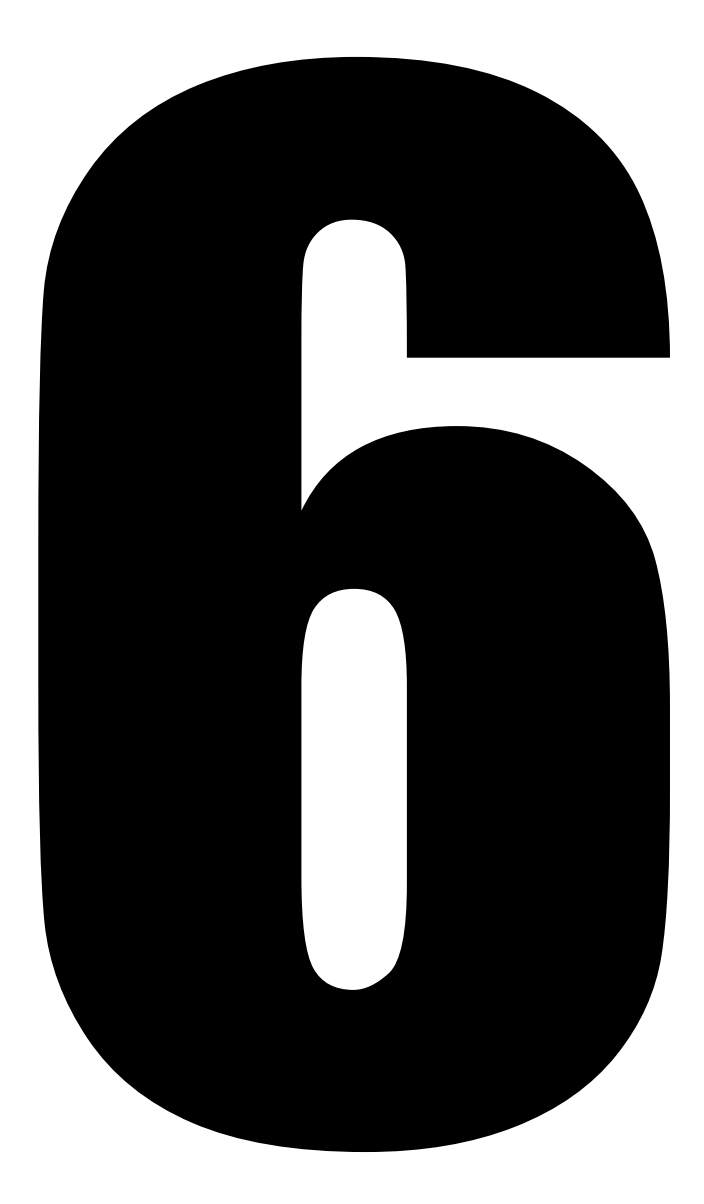

## Evangelize

establish a regular cadence. add new users and routinely engage existing users. maintain visibility and value.

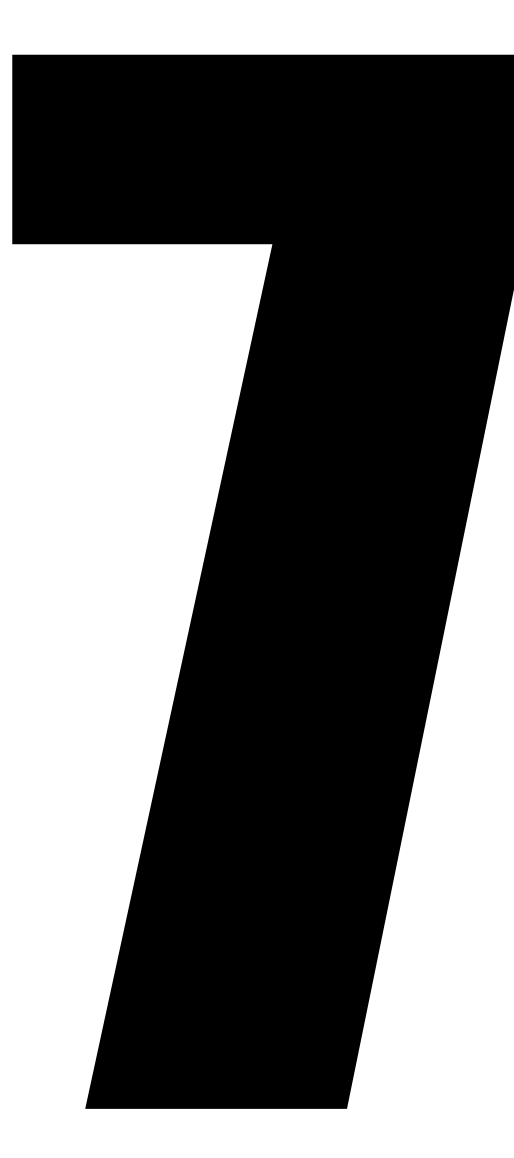

## Thank you

Shane Clarke sclarke@esri.com John Sharrard jsharrard@esri.com

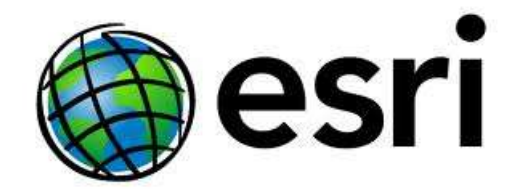